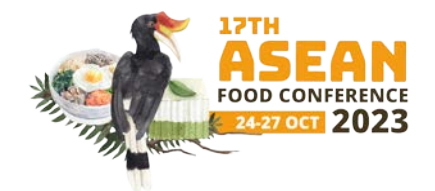

## IMPERIAL RIVERBANK HOTEL, KUCHING

- Step 1: Click on "Book Now" OR go to hotel website: <u>https://imperial-riverbank-kuching.hello-reservation.com/</u>
- Step 2: Fill in details in the required field and click on Special Codes +
- Step 3: Choose Promotion then key in the promo code AFC2023KCH
- **Step 4:** Click the **Check Availability** button and it will direct you to the booking page.

| Imperial River | oank Kuching |            |             | Location    | Facilities Photos | Manage Booking |
|----------------|--------------|------------|-------------|-------------|-------------------|----------------|
|                | Imp          | erial Rive | bank Ku     | ching an an |                   |                |
|                | Reservation  |            |             |             |                   |                |
|                | 23-10-2023   |            | 28-10-2023  |             | =                 |                |
|                | Room         | Adult      |             | Children    |                   |                |
| <b>X</b> -     | 1 +          | 1          | ٠           | 0           | \$                |                |
|                |              |            |             |             |                   |                |
| 📥 🗌            | Promotion    |            |             |             | ÷                 |                |
| <b>R</b> -     | AFC2023KCH   |            |             |             |                   |                |
|                | <b>A</b> -   | Check A    | vailability |             |                   |                |

Should you have any inquiries or need any assistance, please do not hesitate to contact us at +60 82 555 189 (Ms. Jessica) or email us at secretariat@afc2023my.com